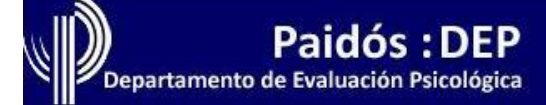

# Cómo registrarse y realizar una compra en Paidós:DEP

Octubre 2013

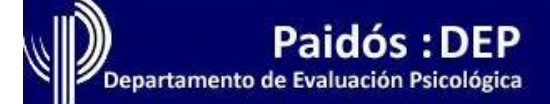

#### Registrarse y realizar una compra

Para comprar tomas de cualquiera de nuestros servicios informatizados (SOVI, MIPS, ADL), debe estar registrado previamente en nuestro sitio web.

Realice los siguientes pasos para registrarse en el **proceso de compra** de cualquiera de estos servicios:

| Paso 1 | <ul> <li>Ingrese al sitio de Paidos: Dep (<u>www.paidosdep.com.ar</u>) y seleccione la pestaña Tests y servicios informatizados.</li> <li>Ingrese a alguno de los tres servicios (ADL, MIPS, o SOVI).</li> <li>Haga clic en la opción Comprar tomas cuando ingresa a alguno de los servicios informatizados.</li> </ul>                                                                                                    | distribuidores contacto                                                                                                    |
|--------|----------------------------------------------------------------------------------------------------|----------------------------------------------------------------------------------------------------|
|        | <ul> <li>Accer es er ADL (Argoritmo David Liberman)?</li> <li>Cómo generar un pedido de compra?<br/>Precio de las tomas o licencias de uso</li> <li>Preguntas frecuentes</li> <li>I ADL (Algoritmo David Liberman) es un método<br/>fiscurso. Los conceptos de deseos y las defensas en el<br/>discurso. Los conceptos de deseo y defensa, que están<br/>en la base de la teorita freudinan clásica, se ven en esta<br/>obra operacionalizados por David Maldavsky sobre una<br/>base psicométrica. Para el estudio de los deseos y las<br/>defensas en el discurso. (ADL-RI), el de los actos de<br/>hable (ADL-AH) y el de las palabras (ADL-P). En el<br/>Manual del equipo (Cód. 8021096) el autor se explaya<br/>sobre cada uno de estos niveles de autor ha desarrollado<br/>un diccionario computarizado que por primera se pone<br/>a a disposición del público prefesional a través de este<br/>stio veb: el ADL-P (Palabras). Mediante este dicciona-<br/>rio, el profesional pordrá obtener un análisis detallado<br/>de los deseos que sorgen en los textos que someta al<br/>análisis del sistema informático. Si desea ver un modelo<br/>de la due realiza el programa, vea "Modelo<br/>de la due realiza el programa, vea "Modelo</li> </ul> | ¿NECESITA<br>AYUDA TÉCNICA?<br>Haga clic aquí<br>CONSULTAS<br>COREO ELECTRÓNICO<br>asesoramientolog (Dareapaidos.com.ar<br>TELÉFONOS<br>(OTI) 4124 9205 • (OTI) 15 6282 7282 |

• Seleccione la cantidad de tomas que desea adquirir, calcule el precio de la operación y confirme su compra.

|                                           | Precio                       | 5:                       | =                                       |
|-------------------------------------------|------------------------------|--------------------------|-----------------------------------------|
|                                           | Cantidad de tomas            | Precio unitario          |                                         |
|                                           | Paquete de 5 tomas           | \$175,00                 |                                         |
|                                           | más de 5 (precio por toma)   | \$31,00                  |                                         |
|                                           |                              |                          | es de \$35 y el precio total de su comp |
| isted ha seleccionado: 5 tomas del Test A | ¿Desea confirmar su comora : | v continuar con el pedid | 0?                                      |

• El sistema mostrará los detalles de la compra y le dará la oportunidad de registrarse a quien no lo haya hecho hasta ese momento en el link "**Registrarme**".

• Si usted ya posee un usuario y contraseña, pase directamente al **Paso 5**.

|                                                                                                    | Detalle de la                                                                                                    | compra                                                   |
|----------------------------------------------------------------------------------------------------|----------------------------------------------------------------------------------------------------|----------------------------------------------------------|
| E-mail:<br>Contraseña:<br>Entrar Olvidé mi contraseña<br>Soy un nuevo cliente.<br>un usuario registrado en PAIDOS Argentina es indispensable para poder realizar sus<br>pras.<br>s su primera compra y nunca se registró en el sitio, por favor pulse el botón "Registrarme" y<br>plete sus datos personales.<br>n cambio ya se ha registrado pero no recuerda su contraseña, por favor pulse el botón<br>ridé mi contraseña". | Producto a comprar:<br>Modalidad:<br>Precio unitario por toma:<br>Cantidad solicitada:<br>Seleccione la forma de pago:<br>Importe total de la compra: | ADL<br>Individual<br>\$ 35<br>5<br>Seleccionar<br>\$ 175 |

 Complete el formulario de registro con los datos que, en adelante, lo identificarán en el sistema y recuérdelos de aquí en adelante.

• Haga clic en "**Registrarse**" cuando finalice.

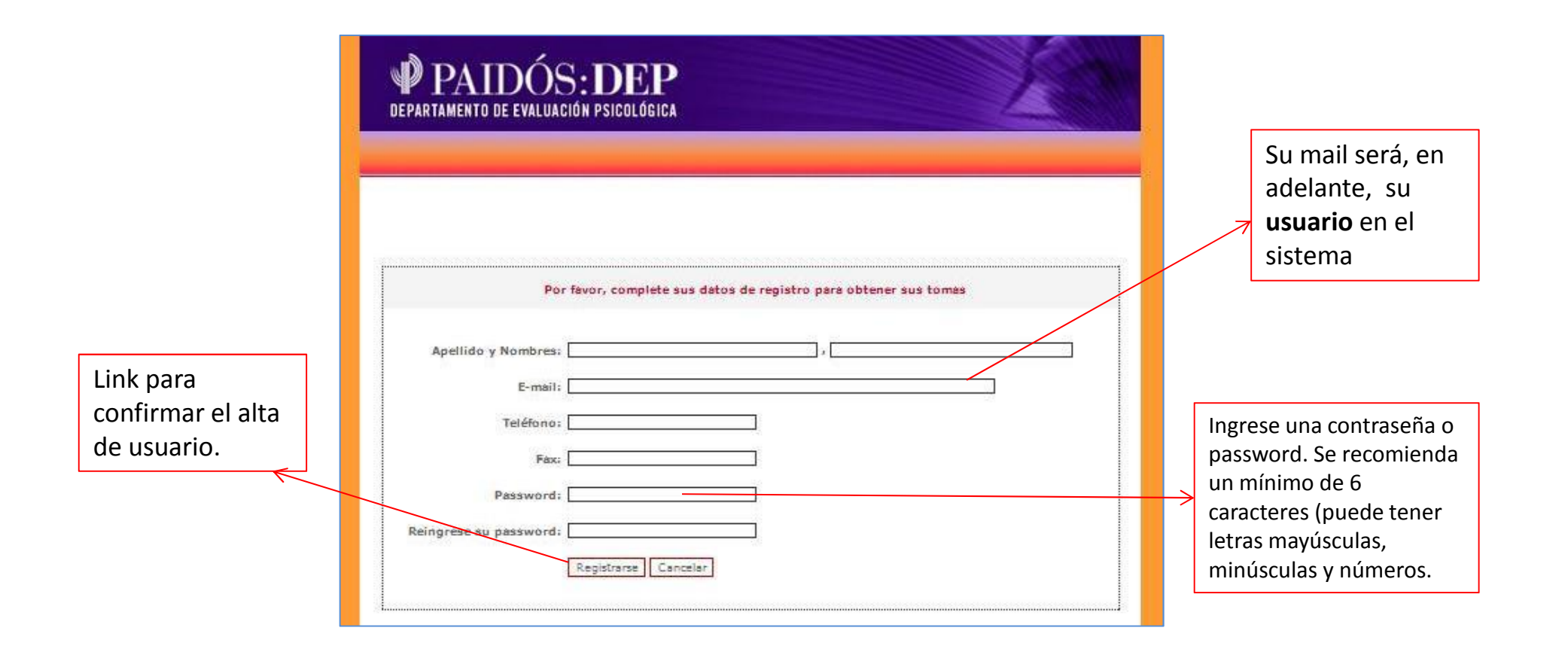

| Paso 5 | <ul> <li>Al confirmar el alta, volverá a aparecer la pantalla de<br/>confirmación de su compra, desde la cual inició el proceso de<br/>registro en el sistema (puede abandonar este proceso, si lo<br/>desea. Su usuario y contraseña ya están registrados).</li> <li>Para continuar, ingrese los datos recientemente registrados en<br/>la sección superior izquierda.</li> </ul> |
|--------|----------------------------------------------------------------------------------------------------|
| Paso 6 | <ul> <li>Pulse en "Entrar" para continuar con el proceso de compra.</li> <li>Si ya poseía un usuario registrado en nuestro sistema, ingréselos en la misma sección.</li> </ul>                                                                                                    |

| ingrese sus datos de Cliente                                                                                                    | Detalle de la                            | compra                                                   |
|----------------------------------------------------------------------------------------------------|------------------------------------------|----------------------------------------------------------|
|                                                                                                    | Producto a comprar:                      | ADL                                                      |
|                                                                                                    | Modalidad                                | Individual                                               |
| Contrasena:                                                                                                    | Precio unitario por toma:                | \$ 35                                                    |
| Entrar Olvidé mi contraseña                                                                                                    | Cantidad solicitada:                     | 5                                                        |
| Soy un nuevo cliente.                                                                                                    | Seleccione la forma de pago:             | Seleccionar                                              |
| Ser un usuario registrado en <b>PAIDOS Argentina</b> es indispensable para poder reslizar sus<br>compras.                                                                                                    | Importe total de la compra:              | \$ 175                                                   |
| Si es <b>su primera compra</b> y nunca se registró en el sitio, por favor pulse el botón "Registrarme" y<br>complete sus datos personales.<br>Si en cambio ya se ha registrado pero no recuerda su contraseña, por favor pulse el botón<br>"Olvidé mi contraseña". | Si olvidó su contra<br>mi contraseña". L | aseña pulse en " <b>Olvid</b> é<br>a misma será remitida |

 Cuando el sistema asocia el proceso de compra a su usuario, aparece una pantalla en la cual deberá seleccionar la forma de pago de un menú desplegable y consignar la dirección de la factura.

| E-mail: Producto a comprar: ADL   Contraseña: Individual   Entrar Olvidé mi contraseña   Entrar Olvidé mi contraseña   Soy un nuevo cliente. Seleccione la forma de pago:   Seleccione la forma de pago: Seleccionar   Seleccione la forma de pago: Seleccionar   Seleccioner la forma de pago: Seleccionar   Datos de contrase DINERS   Pago Fácil - Rapipago - Bapro Pa   Transio ya se ha registrado pero no recuerda su contraseña, por favor pulse el botón                                                                                                    | In                                                                                                    | grese sus datos de Cliente                                                                                                    | Detalle de la                                                                                                    | compra                                                                                 |
|----------------------------------------------------------------------------------------------------|----------------------------------------------------------------------------------------------------|----------------------------------------------------------------------------------------------------|----------------------------------------------------------------------------------------------------|----------------------------------------------------------------------------------------|
| Soy un nuevo cliente.       Seleccione la forma de pago:       Seleccionar         er un usuario registrado en PAIDOS Argentina es indispensable para poder realizar sus ompras.       Importe total de la comira:       Seleccionar         i es su primera compra y nunca se registró en el sitio, por favor pulse el botón "Registrarme" y omplete sus datos personales.       Datos de Conta       Seleccionar         i en cambio ya se ha registrado pero no recuerda su contraseña, por favor pulse el botón       Ray El botón       E-mail:       Seleccionar       VISA | E-mail:<br>Contraseña:                                                                                                    | Entrar Olvidé mi contraseña                                                                                                    | Producto a comprar:<br>Modalidad:<br>Precio unitario por toma:<br>Cantidad solicitada:                                                  | ADL<br>Individual<br>\$ 35<br>5                                                        |
| compras.<br>Si es su primera compra y nunca se registró en el sitio, por favor pulse el botón "Registrarme" y<br>Si en cambio ya se ha registrado pero no recuerda su contraseña, por favor pulse el botón<br>Olvidé mi contraseña".                                                                                                    | Ser un usuario renistrado en <b>DA</b> T                                                                                                    | Soy un nuevo cliente.                                                                                                    | Seleccione la forma de pago:<br>Importe total de la compra:                                                                             | Seleccionar                                                                            |
| Registrarme     Dirección de factura:                                                                                                    | compras.<br>5i es <b>su primera compra</b> y nunca se<br>complete sus datos personales.<br>5i en cambio ya se ha registrado<br>Olvidé mi contraseña". | registró en el sitio, por favor pulse el botón "Registrarme" y<br>pero no recuerda su contraseña, por favor pulse el botón<br>Registrarme | Datos de Co<br>Apellido y Nombres: Stationary States<br>E-mail: Stationary @gmail.com<br>Teléfono: 4000 - 4000<br>Dirección de factura: | DINERS<br>nta<br>Pago Fácil - Rapipago - Bapro Pagos<br>TRANSFERENCIA BANCARIA<br>VISA |

 Pulse el botón "Voy a pagar con..." para procesar el pedido. Al hacerlo, recibirá un mail donde la Editorial le indicará que ha registrado su pedido y cuáles son los pasos necesarios para completar la compra, según la forma de pago que haya elegido.

|                              | a 11 <b>5</b> 19 a do 10 11 0 2 1 0 1 1 1 1 1 1 1 1 1 1 1 1 1 |
|------------------------------|---------------------------------------------------------------|
|                              | Detalle de la compra                                          |
| Producto a comprar:          | ADL                                                           |
| Modalidad:                   | Individual                                                    |
| Precio unitario por toma:    | \$ 35.00                                                      |
| Cantidad solicitada:         | 5                                                             |
| Medio <mark>d</mark> e pago: | T& 带你来了你 # 你 # # # # #                                        |
| Importe total de la compra:  | \$ 175.00                                                     |
|                              | Datos de Contacto                                             |
| Apellido y Nombres:          | · · · · · · · · · · · · · · · · · · ·                         |
| E-mail:                      | An com ga an ail.com                                          |
| Teléfono:                    | 4 章 26 章                                                      |
|                              | Voy a pagar con 🇰 🕸 🕸 🏘 🏘 🏘                                   |

| Paso 9                                                                    | <ul> <li>Modo de pa<br/>elegida debe</li> <li>Tarjeta<br/>de crédito</li> </ul> | ago: Dependiendo<br>erá hacer efectivo<br>Rapipago<br>o Pago Fácil | o de la for<br>o el pago (<br><b>Depó</b><br><b>Trans</b> | rma<br>de s<br>ósito<br>sfere | de pago<br>u pedido.<br>o o<br>encia |                                                           |
|---------------------------------------------------------------------------|---------------------------------------------------------------------------------|--------------------------------------------------------------------|-----------------------------------------------------------|-------------------------------|--------------------------------------|-----------------------------------------------------------|
|                                                                           |                                                                                 |                                                                    |                                                           |                               | Compra de loma                       | s - Confirmarción del Depósito y/o transferencia bancaria |
|                                                                           |                                                                                 | •                                                                  |                                                           | :: fiol (==)                  | Producto a comprado:                 | S.O.V.I. 3 - Operación:                                   |
|                                                                           | dep@areapaidos.com.ar                                                           |                                                                    | SHI                                                       | G Segur o                     | Olienter                             | Schnaïder, Romina                                         |
|                                                                           | Resumen                                                                         | Costo                                                              | Cantidad Sub                                              | Total                         | C.mai :                              | rominaschnaider@gmail.com                                 |
| Por favor, ingrese los sinuientes datos de su tarieta VISA y baga su nago | PeldesDep - Tomes O Hine                                                        | s <b>84</b> .03                                                    | 1 5 🖷                                                     | <b>\$</b> 8,00                | Importe total de la compra:          | \$ 160.00                                                 |
|                                                                           | Costo de l'inanciamiento y Procesamien                                          | ito \$0,03                                                         | - 5                                                       | £ 0, JO                       |                                      | De:alle del pago                                          |
| Número de tarjeta: (s n escac os, n quiones)                              |                                                                                 |                                                                    | Tulai 🗴 🗰                                                 | <b>6</b> ,00                  | Banco en que abononó:                |                                                           |
| Fecha de vencimiento: (er fronsta MMAA)                                   | • Paso 1: Flige el medio de pago                                                | 🛷 mara 2000 🌮 naka                                                 | jóarrəfər med                                             | e o de po                     | Localidad ó sucursa :                |                                                           |
| CÅ <sup>3</sup> dign de seguridad:                                        | 🥵                                                                               | [Cambiar modin na pago]                                            |                                                           |                               | Facha de confirmacion:               | 28/38/2012                                                |
| Email:                                                                    | 5) ya zwós registraca or OneroMail,                                             | haon click aqui                                                    |                                                           |                               |                                      | Enviar confirmación de pago                               |
| Tipo documento UNI -                                                      | Nombres<br>Romānie                                                              | Apallido<br>Stansian                                               |                                                           |                               |                                      |                                                           |
| Calle: (dur ici in de ent. ega de resol ren de ta jeta)                   | Sexo Documento<br>F 🖲 M 🖗 DNI 💇                                                 | Numera de Documento<br>KVII de la Cocumento                        |                                                           |                               | Alba                                 | cor ofactivo al donácito a                                |
| Nru. Puerta: (domici io de entrega de resumen de taneta)                  | F ma<br><b>System 15</b> @gmail.com                                             | Telefone<br>Addapaded                                              |                                                           |                               | Ailla                                |                                                           |
| Fecha de nacimiento: (Er tormato DDV MAAAA)                               | 🕅 He laido y accaro insi i dominas y a                                          | raditiones                                                         |                                                           |                               | trans                                | ferencia, ingresara los datos                             |
| Gnenter Cannelar                                                          |                                                                                 |                                                                    |                                                           |                               | en el                                | sistema (el link a la página                              |
|                                                                           | El sistema lo redireccionara a<br>dineromail.com para emitir el                 |                                                                    |                                                           | )                             | figura                               | a en el mail que recibió).                                |
| SPS                                                                       |                                                                                 |                                                                    |                                                           | el                            |                                      |                                                           |
| DECIDIA                                                                   | COL                                                                             | mnrohante de na                                                    | ØO                                                        |                               |                                      |                                                           |
| 20                                                                        |                                                                                 |                                                                    | ٥~.                                                       |                               |                                      |                                                           |
| El sistema lo redireccional                                               | aa                                                                              |                                                                    |                                                           |                               |                                      |                                                           |
|                                                                           | ~ ~                                                                             |                                                                    |                                                           |                               |                                      |                                                           |

pago con tarjeta.

| Paso 10                                                                                                    | <ul> <li>Mail de confirma<br/>forma de pago e<br/>confirmación de</li> <li>Tarjeta<br/>de crédito</li> </ul> | ación de pago:<br>legida usted re<br>su pago.<br>Rapipago<br>p Pago Fácil                  | : Dependie<br>ecibirá un m<br>Depósito<br>Transfero | ndo de la<br>nail con la<br>o o<br>encia                                                                                                    |
|----------------------------------------------------------------------------------------------------|----------------------------------------------------------------------------------------------------|--------------------------------------------------------------------------------------------|-----------------------------------------------------|----------------------------------------------------------------------------------------------------|
| K                                                                                                    |                                                                                                    |                                                                                            |                                                     |                                                                                                    |
| Indica que la operación fue<br>aprobada y se adjunta el<br>código de aprobación. No<br>obstante esto, la Editorial<br>requiere de 48 a 72 hs. para<br>verificar la acreditación de<br>los fondos. | Informa que l<br>encuentra pe<br>hacerse efect<br>requerirá de<br>verificar la ac<br>fondos.                 | la operación se<br>ndiente y que<br>iva, la editoria<br>48 a 72 hs. par<br>reditación de l | e<br>al<br>l<br>a<br>os                             | Al recibir los datos de su<br>depósito o transferencia, la<br>Editorial le informa que<br>verificará operación y que<br>requerirá de 48 a 72 hs. para<br>confirmar la acreditación de<br>los fondos. |

• Mail de acreditación y generación de claves: Una vez transcurrido el plazo de acreditación, la Editorial volverá a contactarse para informarle que la compra ha sido efectuada y le entregará los códigos de activación de su toma.

• Pulse en el link que figura en el mail para proceder a activarla.

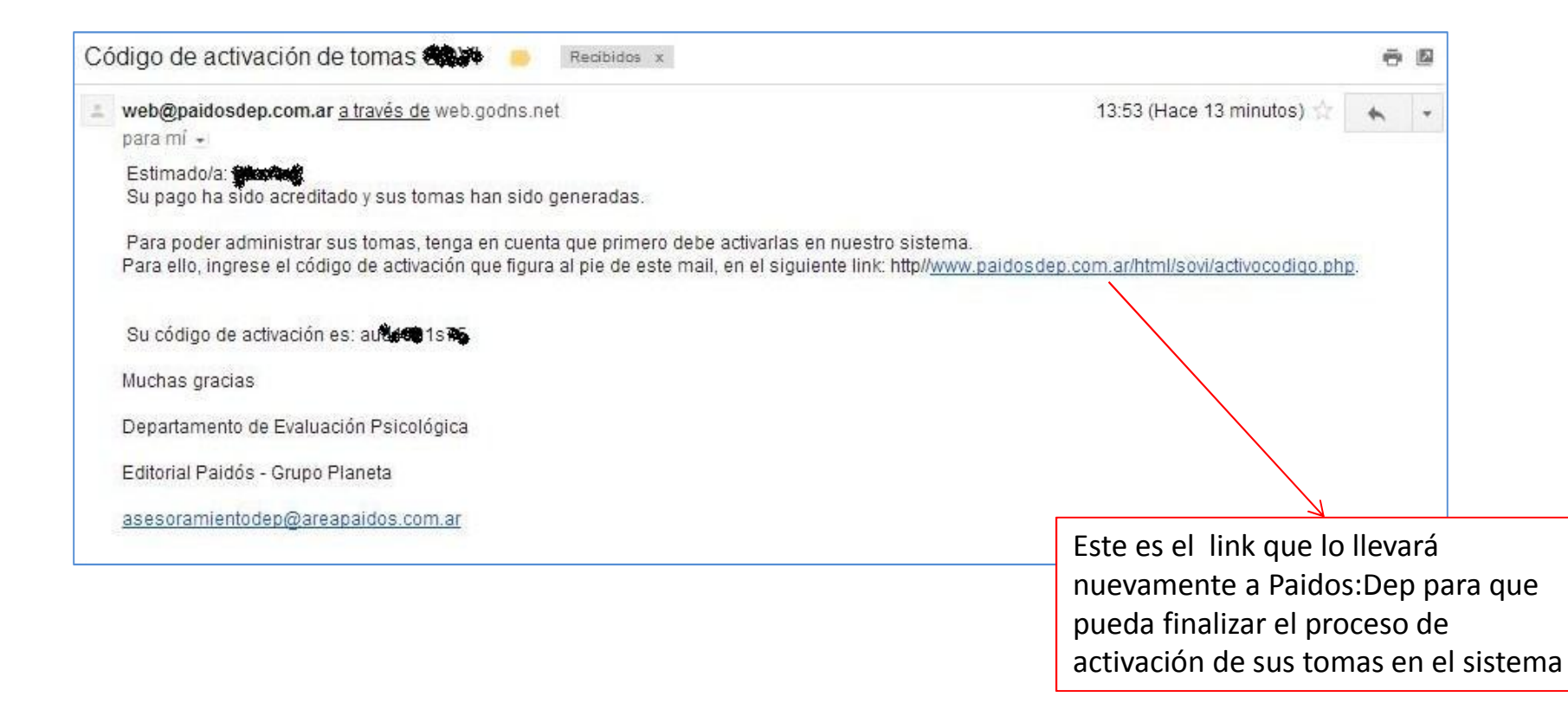

 Activación de tomas en el sistema: Una vez activo el link, accederá a una pantalla en la que ingresará sus datos (su e-mail o usuario + contraseña) más el código de activación.

| Activación de tomas con código                                                                    |                                                    |
|---------------------------------------------------------------------------------------------------|----------------------------------------------------|
| 1. Por favor, ingrese su e.mail                                                                   |                                                    |
| E-mail é usuario:                                                                                 |                                                    |
| 2. Si Ud. ya es un usuario registrado, por favor indique su contraseña y el código que dese       | e activar. Luego presione el botón: Siguiente      |
| Contraseñal                                                                                       |                                                    |
| Código de activación:                                                                             |                                                    |
| Siguiente                                                                                         |                                                    |
| 3. Si nunca se registró en el sitio, por favor pulse el botón "Registrance" y d                   | omplete sus datos personales.                      |
| Si en cambio ya se ha registrado pero no recuerda su contraseña, por favor puls                   | e al botón "Olvidé mi contraseña".                 |
|                                                                                                   |                                                    |
| Registrarme - Olividé mi contraseña                                                               | Salir                                              |
| Registrarme - Olvidé mi contraseña                                                                | Sair                                               |
| Registrarme - Olvidé mi contrazeña                                                                |                                                    |
| Registrarme       - Otvidé mi contraseña         Si olvidó su contraseña nulse en "Olvidé         | Haga clic en "Siguiente                            |
| Si olvidó su contraseña pulse en " <b>Olvidé</b><br><b>mi contraseña</b> " La misma será remitida | Haga clic en " <b>Siguient</b> e<br>para continuar |

Activación finalizada: Una vez finalizada la activación, accederá a una pantalla de conformación desde donde podrá administrar sus tomas pulsando el botón "Ir a test".
Asimismo, recibirá un mail de confirmación con un link a

través del cual también podrá administrarlas.

| Paidós : DEP                                                                                                    |                      |
|----------------------------------------------------------------------------------------------------|----------------------|
| Departamento de Evaluación Psicológica                                                                                                    |                      |
|                                                                                                    |                      |
|                                                                                                    |                      |
|                                                                                                    |                      |
| Activación de tomas con código                                                                                                    |                      |
| Proceso finalizado                                                                                                    |                      |
| La activación de sus tomas ha sido finalizada satisfactoriamente.<br>En minutos recibirá un mail con la información necesaria para accedar al sistema y administrarias cuando lo necesite. |                      |
| Si desea hacerlo en este momento, haga clic en el botón "Ir al test".                                                                                                    |                      |
| Recuerde revisar la carpeta Sparn o Correo no deseado si no encuentra el e-mail en su bandeja de entrada.                                                                                  |                      |
| - Ir al test - Cerrar                                                                                                    |                      |
|                                                                                                    | Haga clic on "Ir al  |
|                                                                                                    | test" para comenza   |
|                                                                                                    | utilizar (administra |
|                                                                                                    | sus tomas.           |